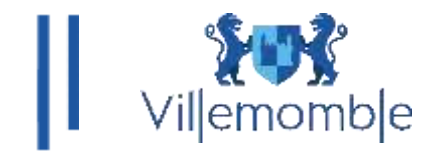

#### TUTORIEL PORTAIL FAMILLE A DISPOSITION DES USAGERS QUI N'ONT PAS ENCORE EU D'ENFANT INSCRIT SUR LA COMMUNE DE VILLEMOMBLE

# 1) Votre première connexion à nos services en ligne, création du compte internaute :

Rendez-vous sur le site de la commune ou connectez-vous sur l'adresse : <u>https://espace-citoyens.villemomble.fr</u>

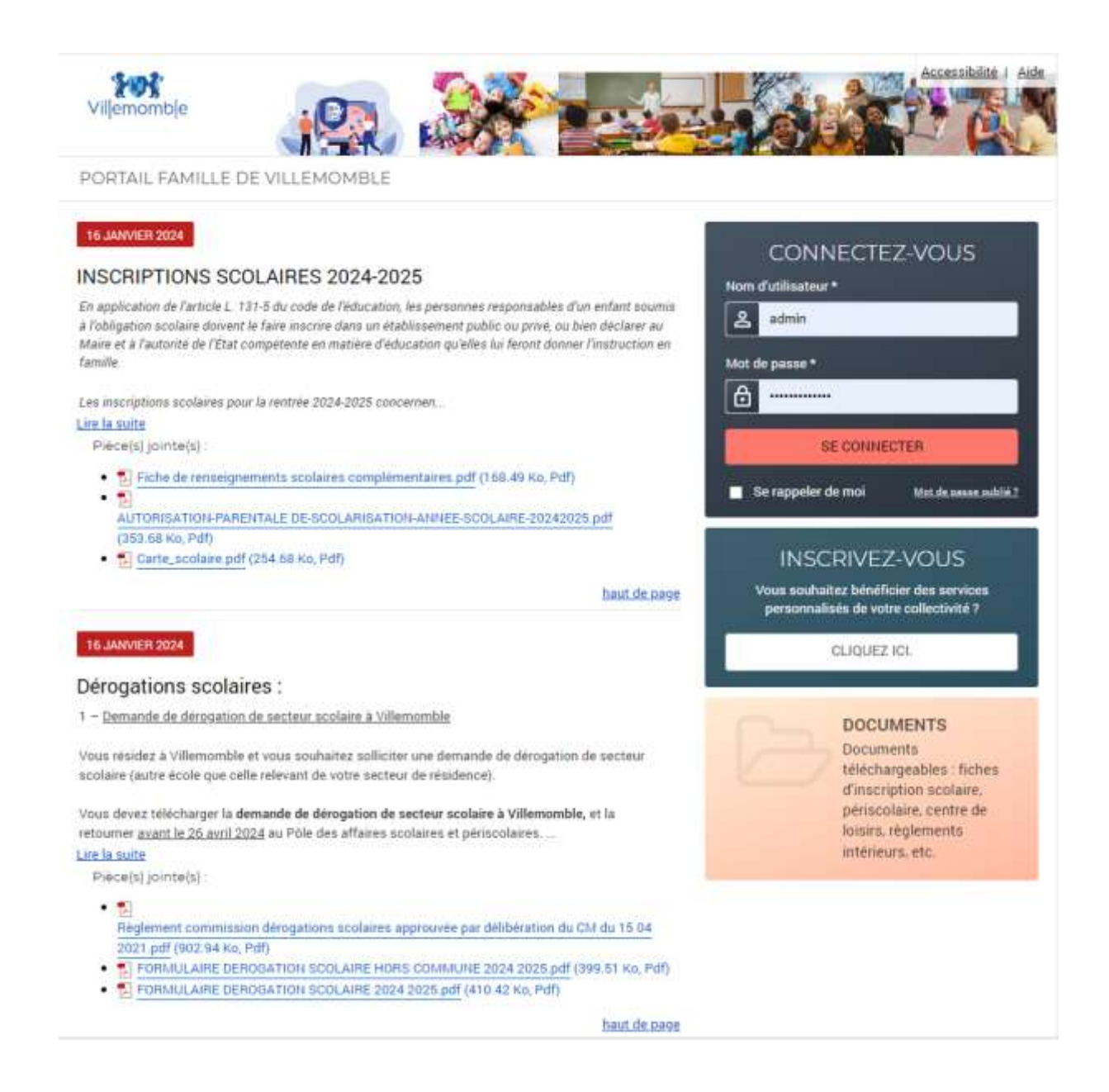

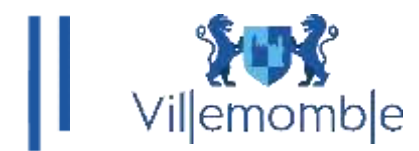

Cliquez sur la section INSCRIVEZ-VOUS :

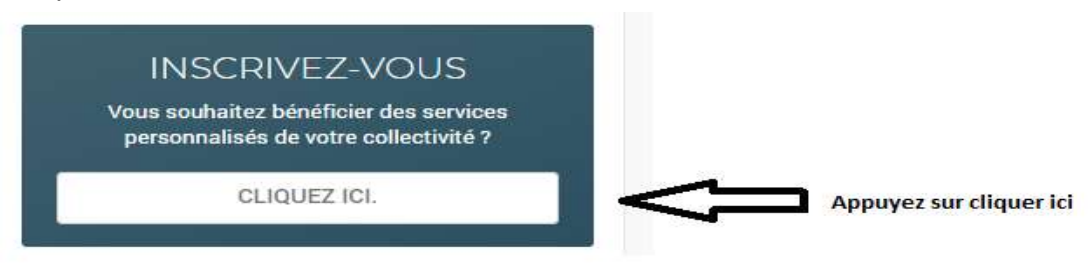

Vous allez être redirigé vers la page suivante :

#### Etape 1 :

Remplir les champs demandés

|              | Etape 1/4                                                                                                    | Etape 2/4<br>Mes références dossier       | Etape 3/4<br>Confidentialité | Etape 4/4<br>Récapitulatif         |  |
|--------------|----------------------------------------------------------------------------------------------------|-------------------------------------------|------------------------------|------------------------------------|--|
|              |                                                                                                    | -                                         |                              |                                    |  |
| Ce f         | ormulaire vous permet en quelq<br>llez préparer les elements suiva<br>Votre numéro de dossier<br>Le nom de votre dossier | ues minutes de créer votre compt<br>nts : | e internaute afin de vous co | innecter à votre espace personnel. |  |
| MES IN       | FORMATIONS PERSO                                                                                                    | NNELLES                                   |                              |                                    |  |
| Les champs   | s obligatoires sont précédés d'u                                                                                         | n astérisque (*).                         |                              |                                    |  |
| Nom :        |                                                                                                    |                                           |                              |                                    |  |
| Delevert     |                                                                                                    |                                           |                              |                                    |  |
| Prenom .     |                                                                                                    |                                           |                              |                                    |  |
| Adresse e-r  | nail* :                                                                                                    |                                           |                              |                                    |  |
|              |                                                                                                    |                                           |                              |                                    |  |
| Confirmatio  | n d'adresse e-mail* :                                                                                                    |                                           |                              |                                    |  |
| Nom d'utilis | ateur" :                                                                                                    |                                           |                              |                                    |  |
|              |                                                                                                    |                                           |                              |                                    |  |
| Mot de pas   | se*11                                                                                                    |                                           |                              |                                    |  |
| 8 caractère( | s) au minimum contenant 1 maju                                                                                           | scule(s) et 1 caractère(s) non alpha      | numërique(s)                 |                                    |  |
| Confirmatio  | n du mot de passe* :                                                                                                    |                                           |                              |                                    |  |
|              |                                                                                                    |                                           |                              |                                    |  |
|              |                                                                                                    | ANNULER                                   |                              | ER                                 |  |
|              |                                                                                                    |                                           |                              |                                    |  |

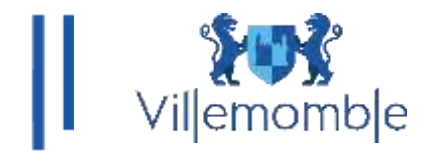

#### Etape 2 :

Renseigner « Mes références dossier »

Pour les nouveaux n'ayant pas encore d'enfants inscrits à l'école et donc ne possédant pas de numéro de dossier.

Merci de cochez la case « Je n'ai pas ces informations ».

|                                            | 83 Apr 2/3                  | Elangue 1670                                                                                    |                              |
|--------------------------------------------|-----------------------------|-------------------------------------------------------------------------------------------------|------------------------------|
| SAIN informations                          | Mara idditionation dominian | Philipagethaliantif                                                                             |                              |
|                                            |                             |                                                                                                 |                              |
| -Convertients forestellers gave writers an | discussion.                 |                                                                                                 |                              |
| ONS ENFANCE                                |                             |                                                                                                 |                              |
| moret geröszösbin ið ser amhöringsan (*)   |                             |                                                                                                 |                              |
|                                            |                             |                                                                                                 |                              |
|                                            |                             |                                                                                                 |                              |
|                                            |                             |                                                                                                 |                              |
|                                            |                             |                                                                                                 |                              |
|                                            |                             |                                                                                                 |                              |
|                                            |                             |                                                                                                 |                              |
|                                            |                             |                                                                                                 |                              |
| multimite, contributes tours               |                             |                                                                                                 |                              |
|                                            |                             |                                                                                                 |                              |
|                                            | ANDULEN                     | PARTICULAR TOTAL PLAN                                                                           |                              |
|                                            |                             |                                                                                                 |                              |
|                                            | nons encode and a sub-      | nonmations founties par vite collections<br>ONS ENFANCE<br>ment préticités d'un actérisque (*). | Informations, continuer same |

### Etape 3 : Récapitulatif

PORTAIL FAMILLE CIRIL

|                             | Etape 1/3 🐦                       | Etape 2/3 🐭                          | Etape 3/3 🐦                                                |
|-----------------------------|-----------------------------------|--------------------------------------|------------------------------------------------------------|
|                             | Mes informations                  | Mes références dossier               | Récapitulatif                                              |
|                             | 14                                |                                      |                                                            |
|                             |                                   |                                      |                                                            |
| Pour terminer votr          | e inscription yous devez confirme | r, en cliquant sur le bouton situé e | n bas de la page. l'exactitude des informations ci-dessous |
|                             |                                   |                                      |                                                            |
|                             |                                   |                                      |                                                            |
| cas d'erreur, utilisez le b | outon "Annuler" (vous devrez ensu | uite recommencer votre inscription   | ).                                                         |
|                             |                                   | 1                                    |                                                            |
| RECAPITULATIE               | DE MON INSCRIPTION                | 4                                    |                                                            |
|                             | 0115                              |                                      |                                                            |
| MES INFORMAT                | ONS                               |                                      |                                                            |
|                             |                                   |                                      |                                                            |
| lom :                       |                                   |                                      |                                                            |
| lestcirilportail            |                                   |                                      |                                                            |
|                             |                                   |                                      |                                                            |
| rénom :                     |                                   |                                      |                                                            |
|                             |                                   |                                      |                                                            |
| Siril                       |                                   |                                      |                                                            |
| Siril                       |                                   |                                      |                                                            |
| Siril                       |                                   |                                      |                                                            |

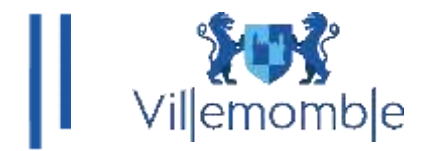

Vérifiez les informations contenues sur le récapitulatif. Cliquez sur « Valider mon Inscription ».

Puis, cliquez sur « Retour à la page d'accueil. Un courriel est envoyé sur votre adresse courriel que vous avez renseigné lors de votre inscription sur le portail. Il faudra alors cliquer sur le lien :

Bienvenue sur le Portail Famille de VILLEMOMBLE : TESTCIRILPORTAIL CIRIL

Votre compte internaute a été créé par notre service et est disponible depuis ce lien : <u>https://portail.mairie-villemomble.fr/activation/XXXXXXX</u>

Code utilisateur : Nom ou identifiant Mot de passe : XXXXXXXXXX

Attention vous avez 96h pour activer votre accès, au-delà il sera automatiquement supprimé.

L'équipe technique de la mairie

Une fois cliqué sur le lien, vous rentrerez dans votre espace portail famille :

PORTAIL FAMILLE CIRIL

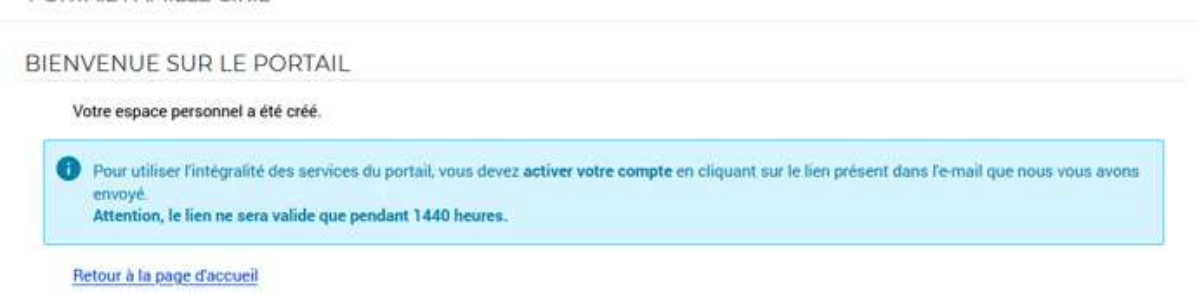

Vous devez dès la première connexion modifier votre mot de passe.

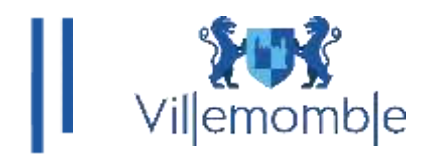

## 2) Création du dossier famille, bien déclarer vos informations personnelles.

#### Cliquez sur le lien Créer mon dossier en ligne

Vous pouvez remplir et vérifier les informations de votre dossier PORTAIL FAMILLE CIRIL

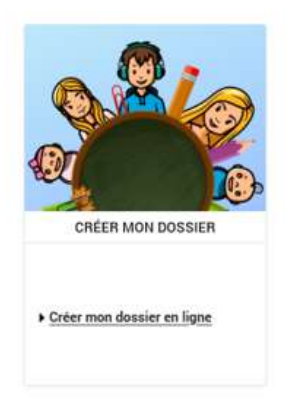

Remplir les informations du responsable de(s) l'enfant(s) :

| PORTAIL FAMILLE            | CIRIL                         |                         |                        |                           |  |
|----------------------------|-------------------------------|-------------------------|------------------------|---------------------------|--|
|                            | Etape 1/4                     | Etape 2/4<br>Oppioint   | Etape 3/4<br>Entantish | Etape 4/4<br>Récentulatif |  |
|                            |                               |                         |                        |                           |  |
| Indiquez (d) la persor     | nne responsable du dossiler q | ul recevra les factures |                        |                           |  |
| RESPONSABLE                |                               |                         |                        |                           |  |
| Les chemps obligatoires so | nt précédés d'un astériaque ( | <b>)</b> .              |                        |                           |  |
| Challen -                  |                               |                         |                        |                           |  |
| Monsieur *                 |                               |                         |                        |                           |  |
| Nom do familiat -          |                               |                         |                        |                           |  |
| testportall                |                               |                         |                        |                           |  |
| Brite come :               |                               |                         |                        |                           |  |
| pauline                    |                               |                         |                        |                           |  |
| 20000                      |                               |                         |                        |                           |  |
| Féminin *                  |                               |                         |                        |                           |  |
| Funtion do familia :       |                               |                         |                        |                           |  |
| Marié (e)                  |                               |                         |                        |                           |  |
| COODDONNEEE                |                               |                         |                        |                           |  |
| Botable -                  |                               |                         |                        |                           |  |
| 06.05.05.05.05             |                               |                         |                        |                           |  |
| former : 06.00.00.00.00    |                               |                         |                        |                           |  |
|                            |                               |                         |                        |                           |  |
| Domicile :                 |                               |                         |                        |                           |  |
|                            |                               |                         |                        |                           |  |
| Travall :                  |                               |                         |                        |                           |  |
|                            |                               |                         |                        |                           |  |
| Autre :                    |                               |                         |                        |                           |  |
| ADDEEEE                    |                               |                         |                        |                           |  |
| Les champs obligatoires so | nt ordodola d'un astériaque i | -                       |                        |                           |  |
|                            |                               |                         |                        |                           |  |
| Département :              | -                             |                         |                        |                           |  |
|                            |                               |                         |                        |                           |  |
| Communal:                  |                               |                         |                        |                           |  |
|                            |                               |                         |                        |                           |  |
| N* rue :                   |                               |                         |                        |                           |  |
| 14                         |                               |                         |                        |                           |  |

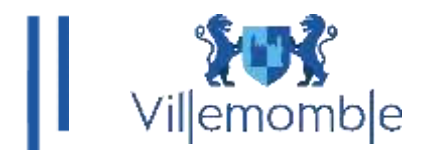

Remplir les informations du conjoint : (Ignorer cette étape si vous n'avez pas de conjoint)

| PORTAIL FAMILLE CIRIL                                 |                                                                                                    |                   |              |  |
|-------------------------------------------------------|----------------------------------------------------------------------------------------------------|-------------------|--------------|--|
| Etape 1/4 🛩                                           | Rape 2/4                                                                                                    | Etage 3/4         | Etape 4/4    |  |
| Responsable                                           | Conjoint                                                                                                    | EHan(c)           | Fácaphulatif |  |
|                                                       | datalia                                                                                                    |                   |              |  |
|                                                       | and a second second sec |                   |              |  |
|                                                       | -) 10                                                                                                    | NORER CETTE ÉTAPE |              |  |
| CONJOINT                                              |                                                                                                    |                   |              |  |
| Les champs obligatoires sont précédés d'un astérisque | s (*).                                                                                                    |                   |              |  |
| Civilité* :                                           |                                                                                                    |                   |              |  |
| Monsieur 💌                                            |                                                                                                    |                   |              |  |
| Nom de familie* :                                     |                                                                                                    |                   |              |  |
| TESTPORTAIL                                           |                                                                                                    |                   |              |  |
| Prénom*:                                              |                                                                                                    |                   |              |  |
| 1/25                                                  |                                                                                                    |                   |              |  |
| See*:                                                 |                                                                                                    |                   |              |  |
|                                                       |                                                                                                    |                   |              |  |
| Situation de familie :<br>Choisissez *                |                                                                                                    |                   |              |  |
| COORDONNÉES                                           |                                                                                                    |                   |              |  |
| Portable :                                            |                                                                                                    |                   |              |  |
| 1<br>format : 05.00.05.00.00                          |                                                                                                    |                   |              |  |
| Domicile :                                            |                                                                                                    |                   |              |  |
|                                                       |                                                                                                    |                   |              |  |
| Travall :                                             |                                                                                                    |                   |              |  |
|                                                       |                                                                                                    |                   |              |  |
| Aufire :                                              |                                                                                                    |                   |              |  |
|                                                       |                                                                                                    |                   |              |  |
| ADRESSE                                               | <u></u>                                                                                                    |                   |              |  |
| Les champs obligationes sont precesse oun asteriagu   | *(D)                                                                                                    |                   |              |  |
| Département :                                         |                                                                                                    |                   |              |  |
| Commune :                                             |                                                                                                    |                   |              |  |
| SAUNT-MARTIN-DURINGS (35+10)                          | • ].                                                                                                    |                   |              |  |
| N" rue :                                              |                                                                                                    |                   |              |  |
|                                                       |                                                                                                    |                   |              |  |
| BisTer :                                              |                                                                                                    |                   |              |  |
| Choisisse:*                                           |                                                                                                    |                   |              |  |
| Rue:                                                  |                                                                                                    |                   |              |  |
| COSTES .                                              |                                                                                                    |                   |              |  |
| Entrée - Batiment - Résidence :                       |                                                                                                    |                   |              |  |
| AT Los . Buss . Public . Pro-                         |                                                                                                    |                   |              |  |
| W App - Etage - Coulor - ESC :                        |                                                                                                    |                   |              |  |
|                                                       |                                                                                                    |                   |              |  |
|                                                       | ETARE PRÉCÉDER                                                                                                    | ITE -> ETAPE BUT  | VANTE        |  |
|                                                       |                                                                                                    |                   |              |  |
|                                                       |                                                                                                    |                   |              |  |

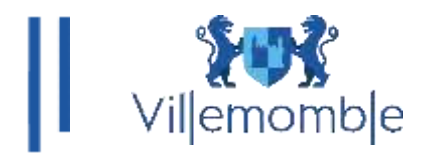

# Déclarer le(s) enfant(s) :

|                         | Etape 1/4 🐦                     | Etape 2/4 🐭                     | Etape 3/4                       | Etape 4/4                                         |  |
|-------------------------|---------------------------------|---------------------------------|---------------------------------|---------------------------------------------------|--|
|                         | Responsable                     | Conjoint                        | Enfant(s)                       | Recapitulatif                                     |  |
|                         |                                 |                                 |                                 |                                                   |  |
| n Indiquez dans ce t    | formulaire votre ou vos enfants | Les boutons "Aiouter un autre e | ofant" et "Enrenistrer" vous pe | mettront d'enregistrer les enfants successivement |  |
| •                       |                                 |                                 |                                 |                                                   |  |
|                         |                                 | 210                             | HOBED CETTE ÉTADE               |                                                   |  |
|                         |                                 | 7 10                            | NOREN GETTE LIAPE               |                                                   |  |
| NEANT                   |                                 |                                 |                                 |                                                   |  |
| ar champs obligatoires  | eant arácádás d'un astárienus ( | *)                              |                                 |                                                   |  |
| tes champs obligatoires | aven precedes o un ascensque (  |                                 |                                 |                                                   |  |
| Nom*:                   |                                 |                                 |                                 |                                                   |  |
| TESTPORTAIL             |                                 |                                 |                                 |                                                   |  |
| Prénom* :               |                                 |                                 |                                 |                                                   |  |
| LUCA                    |                                 |                                 |                                 |                                                   |  |
|                         |                                 |                                 |                                 |                                                   |  |
| Sexe* :                 |                                 |                                 |                                 |                                                   |  |
| Masculin *              |                                 |                                 |                                 |                                                   |  |
| A paître                |                                 |                                 |                                 |                                                   |  |
| C A Halfre              |                                 |                                 |                                 |                                                   |  |
| Date de naissance* :    |                                 |                                 |                                 |                                                   |  |
| 28 avrs                 | 2018                            |                                 |                                 |                                                   |  |
| Parenté responsable* :  |                                 |                                 |                                 |                                                   |  |
| MERE                    | -                               |                                 |                                 |                                                   |  |
| 121.122                 |                                 |                                 |                                 |                                                   |  |
| Parenté conjoint* :     |                                 |                                 |                                 |                                                   |  |
| PERE                    |                                 |                                 |                                 |                                                   |  |
|                         |                                 |                                 |                                 | NETDED.                                           |  |
|                         |                                 | T AJOUTER UN AUTRE              | ENREG                           | ISTRER                                            |  |
|                         |                                 |                                 |                                 |                                                   |  |
|                         |                                 | ΕΤΑΡΕ ΡΡΕσέρουν                 |                                 | ANTE                                              |  |
|                         |                                 | THEFT PHEN PLIPIN               |                                 |                                                   |  |

Vous aurez un récapitulatif de vos informations. Tachez de bien vérifier l'ensemble des informations déclarées.

Puis cliquer sur VALIDER LA CREATION DE MON DOSSIER.

Une fois cette étape effectuée. Vous allez attendre la réception d'un mail de notification qui va vous prévenir si vous avez accès au portail famille.

Bonjour Madame Test,

Votre demande de création de dossier a été validée.

Vous pouvez dorénavant accéder à toutes les fonctionnalités disponibles sur le portail de votre commune.

Merci de votre confiance. Cordialement, Votre collectivité.

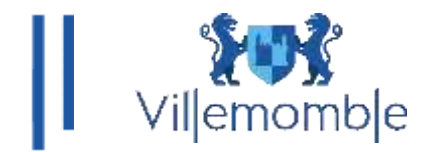

Une fois la validation de dossier faite, vous pouvez procéder au remplissage de la fiche sanitaire de(s) enfant(s).

Cliquez dans DOSSIER puis Mes enfants et complétez votre fiche sanitaire :

| Viljemombje                                                    | 192                                                                                                    | Accessibilité   Aide   Elandulate  <br>Monicatriode l'Edulute   Policatriousion                                                                    |  |  |  |
|----------------------------------------------------------------|----------------------------------------------------------------------------------------------------|----------------------------------------------------------------------------------------------------|--|--|--|
|                                                                |                                                                                                    | SCRIPTIONS MESSAGERIE ACTUALITÉS                                                                                                    |  |  |  |
| Mon dossier<br>Mes enfants<br>Mes coordonnees<br>Mes documents | DISSUER Hills unfants  LES INFORMATIONS DES ENFA                                                                                                    | ANTS                                                                                                    |  |  |  |
|                                                                | Adtesse e-mail :<br>Portable :<br>FICHE SANITAIRE                                                                                                    |                                                                                                    |  |  |  |
|                                                                | INFORMATIONS MÉDICALES<br>Groupe sanguin :<br>A+<br>Teléphone du médecin traitant :<br>80.00.00.00<br>Ciquelluche<br>Ciquelluche<br>Ribunatisarioe<br>Valocelle<br>Valocelle | Middecin traitant :<br>DLIPION Y ALLAIN<br>Angine<br>Angine<br>Asthme<br>Cveillons<br>Fougéole<br>Scartatine<br>Allergies médicalement reconnues : |  |  |  |

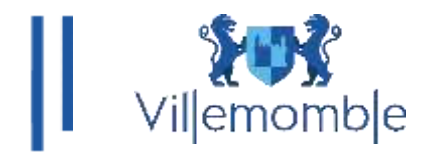

## **Inscription scolaire :**

En suite cliquez sur INSCRIPTION, vous pouvez procéder à l'inscription de(s) enfant(s)

| <b>Viljemombje</b>              | Accessibilité   Aids   Elandusité                                                                                                    |
|---------------------------------|----------------------------------------------------------------------------------------------------|
|                                 |                                                                                                    |
| Voir toutes mes<br>inscriptions | * RECEIPTIONS + Gardenee                                                                                                    |
| Scolars                         | SAISIE D'UNE INSCRIPTION                                                                                                    |
|                                 | Tous les enfants                                                                                                    |
|                                 | Enfant2                                                                                                    |
|                                 | DEMANDE DINSCRIPTION                                                                                                    |
|                                 | Pour effectuer une nouvelle enscription, charistanez le type d'activité puis la personne  Activité : Scolaire   Personne : Enfant2    geschine |
|                                 | ✓ SCOLAIRE Pasid'inscriptions, paside demandes                                                                                                 |
|                                 | SAISIE D'UNE DEMANDE DE PRÉ-INSCRIPTION SCOLAIRE                                                                                               |
|                                 | Année soolaire :<br>2624 / 3026 -                                                                                                    |
|                                 | Niveau :<br>Pethe Section -<br>Cycle: Maternolia                                                                                               |
|                                 | Ecole de secteur* :                                                                                                    |

Merci de bien fournir toutes les pièces justificatives obligatoires.

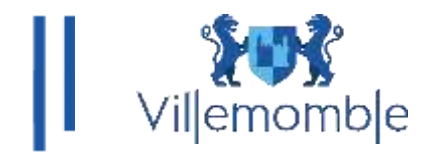

Dans la section MESSAGERIE, vous pouvez échanger avec le pôle enfance. Via la thématique qui vous concerne :

| Viljemombje           |                                                            |
|-----------------------|------------------------------------------------------------|
|                       | ACCUEL DOSSIER INSCRIPTIONS MESSAGERIE ACTUALITÉS          |
| hilessage(s) recu(s)  | MESSAGERE + Biskywr un message                             |
| htessage(s) envoye(s) |                                                            |
| Envoyer un message    | NOUS ENVOYER UN MESSAGE                                    |
|                       | MESSAGE                                                    |
|                       | Les champs obligatoires sont précédés d'un astériaque (*). |
|                       | Service*                                                   |
|                       | Pôlea des affaires scolaires et pérteculaires *            |
|                       |                                                            |
|                       | Thème* :                                                   |
|                       |                                                            |
|                       | Objeth :                                                   |
|                       | Messige*1                                                  |
|                       |                                                            |
|                       |                                                            |
|                       |                                                            |
|                       | Ter pièce jointe :                                         |
|                       | Choisir un fichier   Autum fichier n'a été sélectionné     |
|                       | Talle maximum : 4 Mo                                       |
|                       | 2ème pièce jointe :                                        |
|                       | Choisir un fichier   Avoun fichier n'a 4bé sélectionné     |
|                       | Table maximum: 4 like                                      |